CWT 全民中檢成績查詢及下載步驟

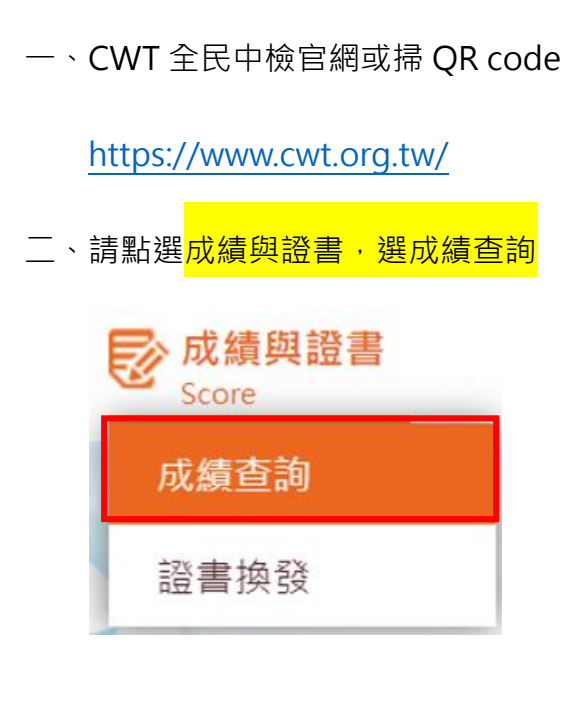

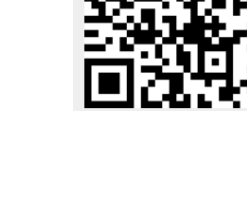

三、請登入帳號/密碼

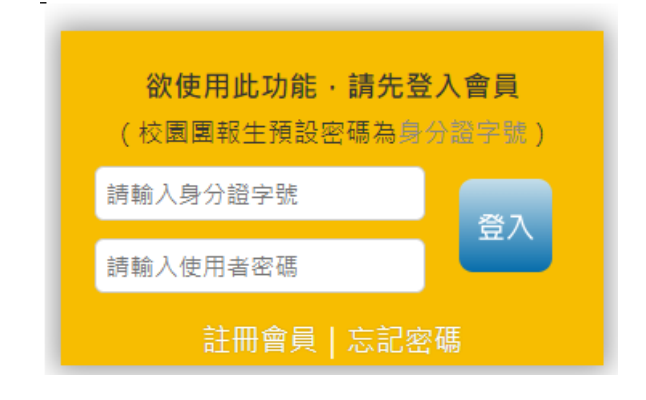

## 四、查看成績及下載報告書/證書

| Test Score Inquiry<br><mark>考後成績查詢</mark><br>首頁 > 服務 > 我要查詢 > 考後成績 |            |                                           |            |           |                              |          |               |
|--------------------------------------------------------------------|------------|-------------------------------------------|------------|-----------|------------------------------|----------|---------------|
|                                                                    | 檢測日期       | 檢測梯次                                      | 應試號碼       | 證書<br>級別  | 成績                           | 取得<br>證書 | 下載電子證書<br>報告書 |
|                                                                    | 2022/11/29 | 文興高中111(上)到校施測-國一專案<br>【成績公告日:2023/01/18】 | 2214210093 | CWT<br>初等 | 語文素養:72<br>分<br>寫作測驗:4級<br>分 | 合格       |               |

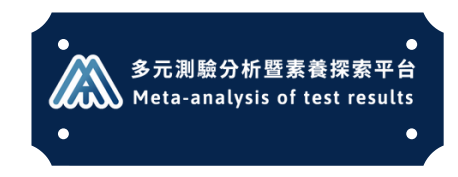

| 豐功偉業                                             | 下載區                                                                                                    |
|--------------------------------------------------|----------------------------------------------------------------------------------------------------|
| • 豐功偉業下載區<br>聽讀寫超群指數<br>升級增能模擬考<br>職屬於你<br>動態儀表板 | 豐功偉業下載區 中文能力測驗中心之各項測驗,均可做為多元表現的檢定證照成果,填報於高級中等學校學生學習歷程資料庫中。凡考取本中心證照者,都可以在本專區查詢五年內證照記錄,也可直接下載證書圖檔,上傳至學習歷程資料庫。 WT LCT 產業英文 獲獎記錄 上傳學習歷程 CWT 個人成績報告書 |
|                                                  | 1 文興高中111(上)到校施測-國一專案<br>檢定日期: 2022/11/29<br>檢定結果: 合格, 取得證書                                                                                     |